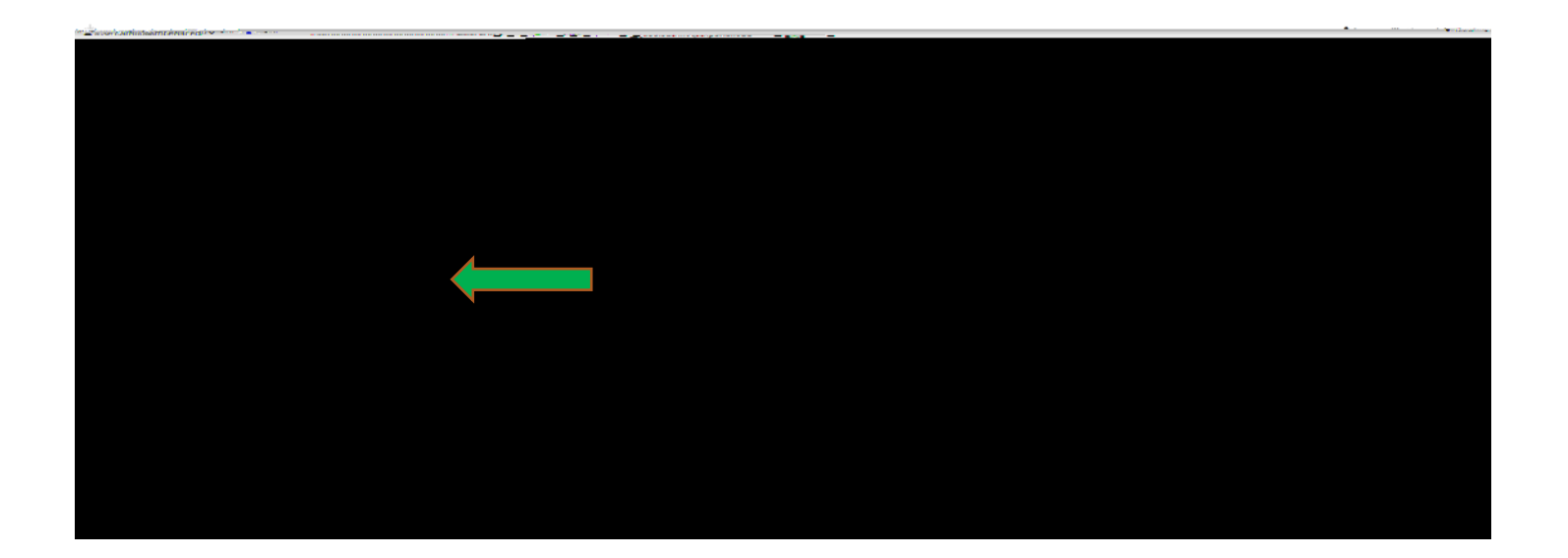

| Nuventive Solutions | Nüventive Improvement Platform Premier Edition |
|---------------------|------------------------------------------------|
| Home                |                                                |
|                     |                                                |
|                     |                                                |
|                     | VALLEY<br>VALLEY                               |
|                     |                                                |